## Silver Beaver and Meritorious Action Awards Reporting Tool

A council MyBSA administrator must grant access to the Silver Beaver and Meritorious Action Awards reporting tool.

*To grant access to the Silver Beaver or Meritorious Action Awards reporting tool:* 

- From the Home page, select the Administration tab.
- From the User Access section on the left side of the page, click on the Events link below "Access Within Pages."
- Select "user" and check the "Silver Beaver Awards Reporting" or "Meritorious Action Awards Reporting" box to grant access.

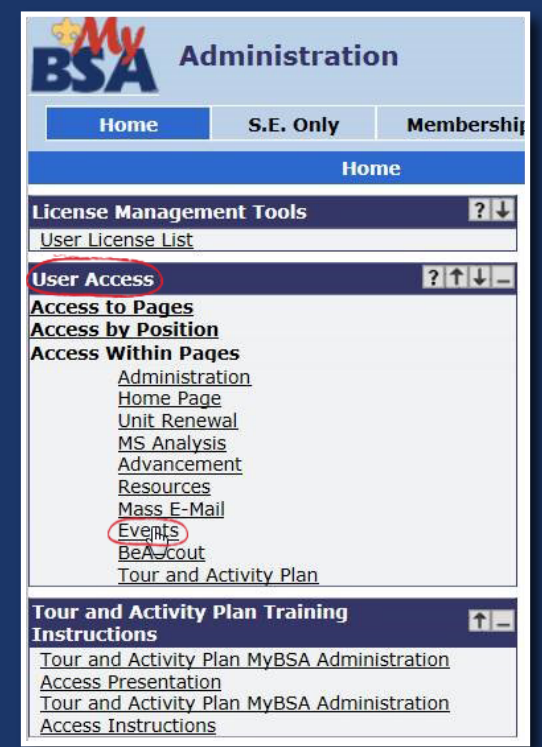

The Silver Beaver and Meritorious Action Awards reporting tool is currently being updated. While the process will remain the same, the screen shots you see here may change slightly.

#### How to Use the Silver Beaver and Meritorious Action Awards Reporting Tool

- 1. From the MyBSA Home page, click on the Program tab and select the Events page.
- 2. On the left side of the page, under Silver Beaver Reporting or Meritorious Action Award Reporting, two links will appear: **Award Listing** and **Add Recipient**.

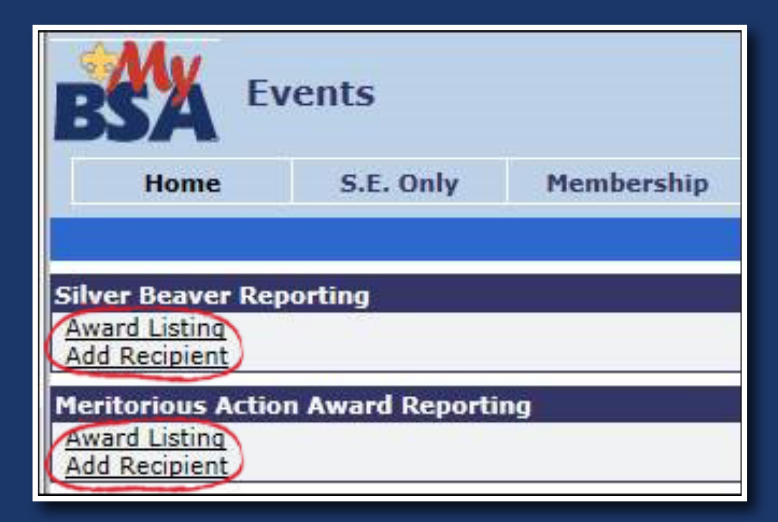

Click on the links for the **Silver Beaver Award Listing** and the **Meritorious Action Award Listing** to view the recipients of the award within a specified date range. Recipients must first be added to the system by using the **Add Recipient** link, explained later in this document under "How to Add a Recipient."

## Silver Beaver and Meritorious Action Awards Reporting Tool

3. Enter the date range you would like to see.

| Silver Beaver Av       | ward Listin | g           |            |
|------------------------|-------------|-------------|------------|
| Run Reset              |             |             |            |
|                        |             |             | Parameters |
| Beginning Awarded Date | dd 1        | <i>mm</i> 1 | уууу 2012  |
| Ending Awarded Date    | dd 2        | mm <b>7</b> | yyyy 2012  |

| Run Reset                                                                                                    | on Award Listing      |
|----------------------------------------------------------------------------------------------------|-----------------------|
| and a state of the state of the | Parameters            |
| Beginning Awarded Date                                                                                                    | dd 1 mm 1 yyyy 2015 🖿 |
| Ending Awarded Date                                                                                                    | dd 8 mm 4 yyyy 2015   |
| Award Type                                                                                                    | Both 🗸                |

4. Recipients within that date range will now appear in the report. If no recipients appear in the report, verify that your date range is correct.

5. Click on the **Edit** link beside a record to edit contents of that recipient. Click the **Save** button to save changes.

| seranary   | COLONN.     | 14               |                | Geory Datan  | elone                       |                     |                       |                     |    |                     |                       |                   | 11       |
|------------|-------------|------------------|----------------|--------------|-----------------------------|---------------------|-----------------------|---------------------|----|---------------------|-----------------------|-------------------|----------|
| - <b>N</b> | ented Date  | -                |                |              | 5/2014                      |                     |                       |                     |    |                     |                       |                   | V.       |
|            | H S         | 5183             | 67             |              | in all                      |                     |                       |                     |    |                     |                       |                   | 310      |
|            |             |                  | 7044           | (3 )4,111.6  | 10000                       |                     |                       |                     |    |                     |                       |                   |          |
|            |             |                  |                |              |                             |                     |                       |                     |    |                     |                       |                   |          |
| Line Bear  | en Amaritik | ethig . This inp | et comptes com | Abaia Maraki | No. of Los State            | a are bely          |                       |                     |    |                     |                       | te:               |          |
| this from  | en Ameri (A |                  | Fell<br>Name   | Astens 1     | Address<br>2<br>2<br>2<br>2 | Address<br>3        | 98<br>98              | 348<br>19 13        | 00 | E nal Astena<br>B B | Avaid<br>Cale         | Coursel<br>Hunder | Norter C |
| titer ber  | Deleta      | Lett<br>Name     |                | Asterna 1    | Address<br>2<br>C           | Actives<br>3<br>Q Q | City<br>D D<br>Contry | 544<br>10 13<br>619 |    | E nai Astena<br>D D | Award<br>Cale<br>Cale | Coursel<br>Hunder | Verter C |

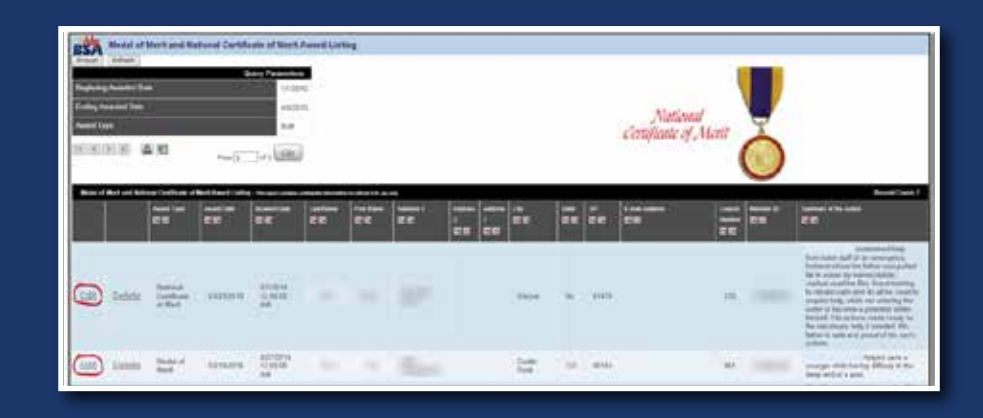

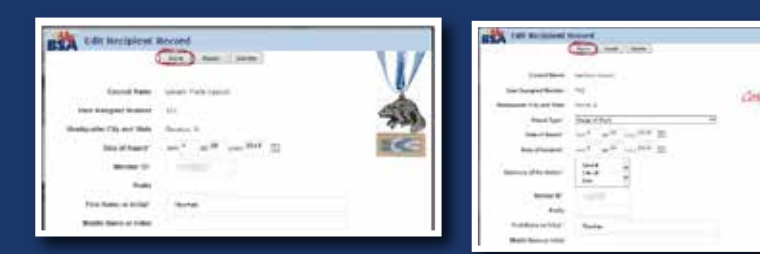

## Silver Beaver and Meritorious Action Awards Reporting Tool

 Close the Edit Recipient Record window when you are finished making changes. Click the **Refresh** button to see the updates you made.

| BSA                | Silver Beav                                                                                                    | er Award Liet      | ing                |                      |                 |       |       |     |                |             | -               |
|--------------------|----------------------------------------------------------------------------------------------------|--------------------|--------------------|----------------------|-----------------|-------|-------|-----|----------------|-------------|-----------------|
| Report<br>Forder A | g Anariad Date                                                                                                    |                    | Query P            | 1206/2210            |                 |       |       |     |                |             | V               |
| तम् दिस्त          | হাম ত                                                                                                    | 西                  | Pape 1 d           | , 60                 |                 |       |       |     |                |             |                 |
| Ukern              | earry Assessing London                                                                                                    | ng. This report in | elara ival-tedal e | normalica Ele offici | a tita yar raty |       |       |     |                |             | Care Course all |
|                    | Lastflame                                                                                                    | First Name         | Abbres 1           | Address 2            | Abbess 3        | Ctr   | State | 20° | E-mail Address | Aniard Date | Member ID       |
| Ref.               | and the second second s | The state          | Concession of      | 12                   |                 | 10.00 |       | 1   | ų.             | 3629/2010   | -               |

| animalian Assa                    | eded Data   |                   |             | Query Par        | ameters           |                   |   |   |  |  |  |              |
|-----------------------------------|-------------|-------------------|-------------|------------------|-------------------|-------------------|---|---|--|--|--|--------------|
| Ending Awarded Data<br>Award Type |             |                   |             |                  | 48/2015           | Matingal          |   |   |  |  |  |              |
|                                   |             |                   |             |                  | Both              | National V        |   |   |  |  |  |              |
|                                   |             |                   |             |                  |                   |                   |   |   |  |  |  |              |
| Redui of Mort                     | and Rationa | Certificate of Me | rit Award I | isting - the new | l contrato contra | No official State | - | _ |  |  |  | Record Count |

#### How to Add a Recipient

Click on the **Add Recipient** link to add a Silver Beaver Award recipient or Meritorious Action Award recipient. After entering all information, you must save the recipient record by clicking the Save button.

#### Note: Required items will be marked with a red asterisk.

To add additional recipients, click on Add New Recipient. You will see the Create Recipient Record screen. Enter the information, then press the Save button. When you have finished adding recipients, close the window to return to the main page. To view the recipients you added, click on the Silver Beaver Award Listing or **Meritorious Action Award** Listing link.

|                              | T SELFER THE     | And a state | Reset |       |
|------------------------------|------------------|-------------|-------|-------|
| Consil Name                  | teaster millions | (met)       |       | 1     |
| that Range of Random         | 015              |             |       | 7.13  |
| nampathe City and Nam        | anapper, is      |             |       | -     |
| Date of Award*               | -                | 100         | 52    | a and |
| Mattice 121                  |                  |             |       |       |
| insta                        |                  |             |       |       |
| Fruit Know or build?         |                  |             |       |       |
| Multiple (Represent Austing) |                  |             |       |       |
| Last Name or Install         |                  |             |       |       |
| Life.                        |                  |             |       |       |
| and Amount                   |                  |             |       |       |

| 9                        | Contraction | 2       | Sec. | Hant . |   |                     |
|--------------------------|-------------|---------|------|--------|---|---------------------|
| Easterni Marca           | -           | -       | -    |        |   | National            |
| They Resigned Number     | 196         |         |      |        |   | Certificate of Meri |
| Interlación (10 and bole | -           | rim, ti |      |        |   |                     |
| Annual Spine"            | Shelter.    | 1.741   |      |        |   |                     |
| Links of America'        | -           |         | -    | - 22   |   |                     |
| 140.4756.001             | -           | - 44    | ner. | 22     |   |                     |
| formuly of the Autour    | I.          |         |      |        | 1 |                     |
| Becon R                  |             |         |      |        |   |                     |
| Peela                    |             |         |      |        |   |                     |
| THE BASE & HERE'         |             |         |      |        |   |                     |
| WHEN BOARD STORE         |             |         |      |        |   |                     |
| Gall Nate!               |             |         |      |        |   |                     |

# **The National Court of Honor**

### **Presents the Following Awards**

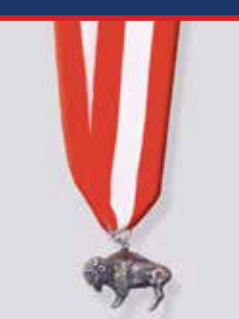

The **Silver Buffalo Award** recognizes registered Scouters and others of exceptional character who have provided distinguished service to youth at the national level.

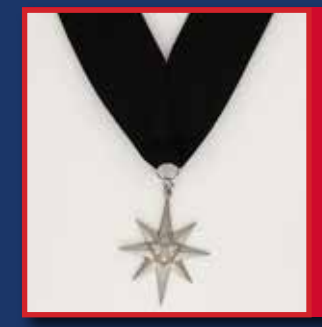

The **North Star Award,** the highest level of recognition for nonregistered volunteers, is given to those who have made a significant contribution to Scouting on the same level as the Silver Beaver Award, which is for registered volunteers.

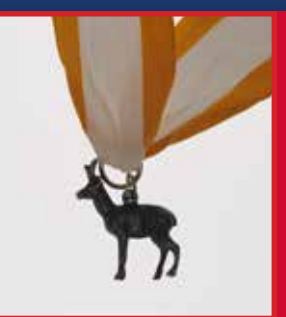

The **Silver Antelope Award** recognizes registered Scouters of exceptional character who have provided distinguished service to youth within a region.

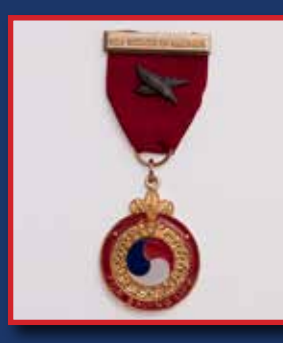

The **Honor Medal With Crossed Palms** recognizes a youth member or adult leader who has demonstrated unusual heroism and extraordinary skill or resourcefulness in saving or attempting to save a life at extreme risk to self.

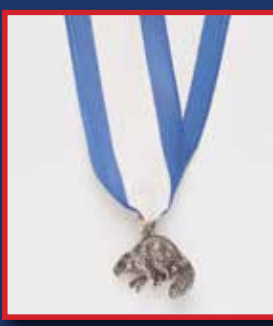

The **Silver Beaver Award** is bestowed upon those registered Scouters of exceptional character who have provided distinguished service to youth at the council level.

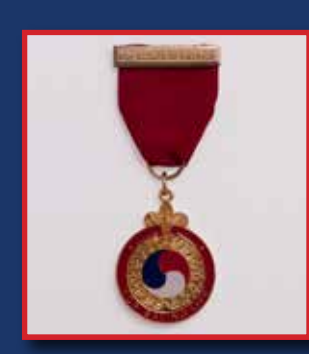

The **Honor Medal** recognizes a youth member or adult leader who has demonstrated unusual heroism and skill in saving or attempting to save a life at considerable risk to self.

For additional information about these awards and others, go to **scouting.org/awards\_central**.

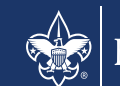